## Configuración de agente SNMP en Windows Server

| CONFIGURACIÓN DE AGENTE SNMP EN WINDOWS SERVER                                          | 1  |
|-----------------------------------------------------------------------------------------|----|
| DESARROLLO DE LA GUÍA                                                                   |    |
| Primera Parte. Instalación del agente SNMP en Windows 2016                              | 3  |
| Paso 1. Configuración de la interfaz de red del servidor Windows 2016                   |    |
| Paso 2. Abrir el administrador de servidores                                            | 5  |
| Paso 3. Instalación del agente SNMP                                                     | 6  |
| Segunda Parte. Configuración del agente SNMP                                            | 9  |
| Paso 1. Abrir el administrador del Servicio SNMP                                        | 9  |
| Paso 2. Configurar las opciones del agente SNMP                                         |    |
| TERCERA PARTE: CONFIGURACIÓN DE NM SNMP                                                 | 12 |
| Paso 1 – Verificación de la comunicación IP desde LibreNMS hacia el FreeNAS             | 12 |
| Paso 2 – Comprobación de la comunicación SNMP                                           | 12 |
| Paso 3 – Agregar el agente SNMP usando la interfaz Web                                  |    |
| Paso 4 – Verificar los datos del dispositivo SNMP ds01                                  | 15 |
| Paso 5 – Monitoreo de los parámetros "Health"                                           |    |
| ANEXO – COMO CONFIGURAR WINDOWS 2016 DISMINUIR LA CANTIDAD DE INTERFACES DE RED ACTIVAS | 19 |

## Conceptos:

# Protocolo LLTD Link Layer Discovery Protocol), Asignador de detección de topologías de nivel de vínculo:

LLDP es un Protocolo de Descubrimiento de Vecindario (Neighbor Discovery Protocol NDP), el cual ha sido diseñado para dispositivos de redes Ethernet (como switches y routers), Los NDP se usan para recibir y/o transmitir información relacionada con los dispositivos de otros nodos de la red, también para almacenar la información aprendida acerca de otros dispositivos.

LLDP es un protocolo de "un salto"; es decir que la información LLDP sólo se puede enviar y recibir por medio de dispositivos adyacentes, los cuales están conectados directamente entre sí por el mismo enlace, dichos dispositivos se denominan "vecinos". La información anunciada nunca se reenvía a otros dispositivos en la red.

LLDP es un Protocolo de Descubrimiento de Vecinos, alternativo a CDP que ha sido diseñado para dispositivos de redes como switches y routers. Dicho protocolo solo trabaja en la Layer-2 modelo OSI.

LLDP, al igual que CDP, es un protocolo de red de nivel 2 utilizado para recibir/transmitir información de los equipos que están conectados ("vecinos"/neighbours). Una de las diferencias que tiene con CDP consiste en que en el caso de LLDP solo pueden recibir o enviar información a dispositivos adyacentes (no trata con direcciones IP), los cuales estén conectados directamente entre sí por el mismo enlace. Esta información nunca se reenvía a otros dispositivos en la red. Además, LLDP permite la comunicación de dicha información entre dispositivos de distintos fabricantes.

De esta manera, por ejemplo, un switch puede descubrir qué dispositivos son vecinos y los puertos por donde se conectan entre sí.

Cada dispositivo tiene su propio agente LLDP, el cual administra la accesibilidad a capas superiores y recoge la información de puntos terminales de los dispositivos adyacentes. Es decir, el agente LLDP se encarga de la recepción, envío y gestión de LLDP.

- Ruta del ejecutable: \Windows\System32\svchost.exe -k LocalService
- Nombre en inglés: Link-Layer Topology Discovery Mapper
- Nombre de Windows: Iltdsvc
- Archivos asociados: Iltdres.dll

Más información de LLDP se encuentra en <u>http://segweb.blogspot.com/2011/05/link-layer-discovery-protocol-lldp.html</u>

## Desarrollo de la Guía

El objetivo de esta guía es configurar el Agente SNMP del dispositivo SNMP (FreeNAS) para ser monitoreado por el aplicativo de LibreNMS.

Pasos previos:

- 1. Instalar Windows Server 2016
- 2. Tener un AD (opcional)
- 3. Crear una GPO para conexión de clientes a SNMP

## Primera Parte. Instalación del agente SNMP en Windows 2016

#### Paso 1. Configuración de la interfaz de red del servidor Windows 2016

- **1.1 Abrir Panel de control**
- **1.2 Seleccionar Redes e Internet**
- 1.3 Seleccionar Conexiones de red
- 1.4 Seleccionar la interfaz de red a utilizar

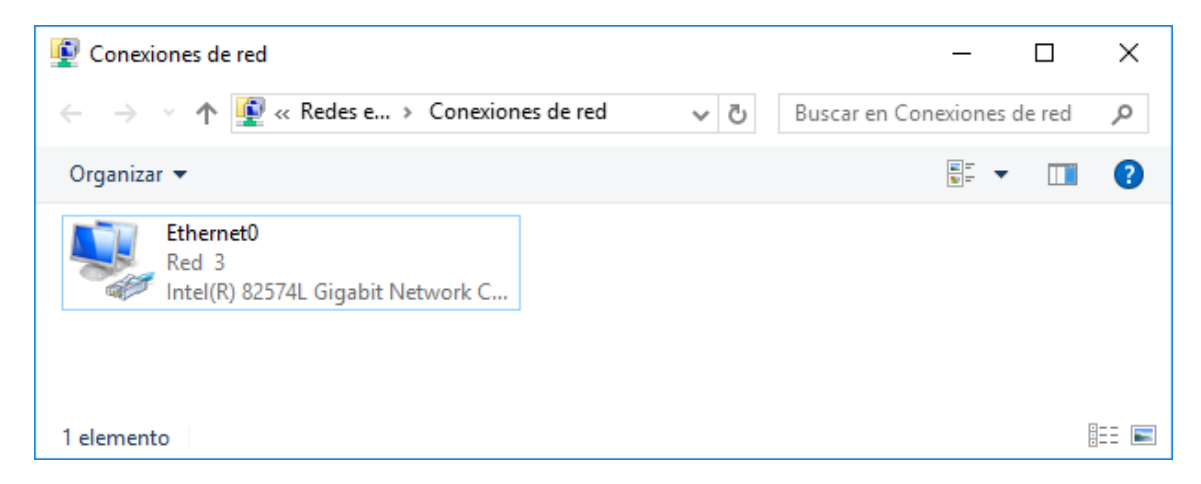

## 1.5 Asignar la dirección IPv4 del servidor

Deberá ser una dirección estática del segmento 192.168.50+Y.0 / 24

#### 1.6 Habilitar el protocolo Respondedor de detección de topologías de nivel de vínculo

| Û | Propiedades de Ethernet0                                    | × |  |  |  |  |  |  |
|---|-------------------------------------------------------------|---|--|--|--|--|--|--|
| F | unciones de red                                             |   |  |  |  |  |  |  |
|   | Conectar con:                                               |   |  |  |  |  |  |  |
|   | Intel(R) 82574L Gigabit Network Connection                  |   |  |  |  |  |  |  |
|   | Configurar                                                  |   |  |  |  |  |  |  |
|   | Esta conexión usa los siguientes elementos:                 |   |  |  |  |  |  |  |
|   | Programador de paquetes QoS                                 |   |  |  |  |  |  |  |
|   | Protocolo de Internet versión 4 (TCP/IPv4)                  |   |  |  |  |  |  |  |
|   | 🗆 🔟 Protocolo de multiplexor de adaptador de red de Micros  |   |  |  |  |  |  |  |
|   | Controlador de protocolo LLDP de Microsoft                  |   |  |  |  |  |  |  |
| 0 | Protocolo de Internet versión 6 (TCP/IPv6)                  |   |  |  |  |  |  |  |
| 5 | Respondedor de detección de topologías de nivel de v        |   |  |  |  |  |  |  |
|   | □ _ Controlador de E/S del asignador de detección de topc ✓ |   |  |  |  |  |  |  |
|   |                                                             |   |  |  |  |  |  |  |
|   | Instalar Desinstalar Propiedades                            |   |  |  |  |  |  |  |
|   | Descripción                                                 |   |  |  |  |  |  |  |
|   | Permite a tu equipo acceder a los recursos de una red       |   |  |  |  |  |  |  |
|   | Microsoft.                                                  |   |  |  |  |  |  |  |
|   |                                                             |   |  |  |  |  |  |  |
|   |                                                             |   |  |  |  |  |  |  |
|   | Aceptar Cancela                                             | r |  |  |  |  |  |  |

#### Dar un clic en el botón "Aceptar"

#### 1.7 Verificar la comunicación entre equipos

#### C:\Users\Administrador>**ping librenms**

```
Haciendo ping a librenms [192.168.50.7] con 32 bytes de datos:
Respuesta desde 192.168.50.7: bytes=32 tiempo<1m TTL=64
Respuesta desde 192.168.50.7: bytes=32 tiempo<1m TTL=64
Respuesta desde 192.168.50.7: bytes=32 tiempo<1m TTL=64
Respuesta desde 192.168.50.7: bytes=32 tiempo<1m TTL=64
Estadísticas de ping para 192.168.50.7:
    Paquetes: enviados = 4, recibidos = 4, perdidos = 0
    (0% perdidos),
Tiempos aproximados de ida y vuelta en milisegundos:
    Mínimo = 0ms, Máximo = 0ms, Media = 0ms
```

## Paso 2. Abrir el administrador de servidores

- 2.1 Digitar Win + R
- 2.2 Escribir ServerManager.exe
- 2.3 Presionar tecla enter
- 2.4 Dar un clic en el botón Administrar

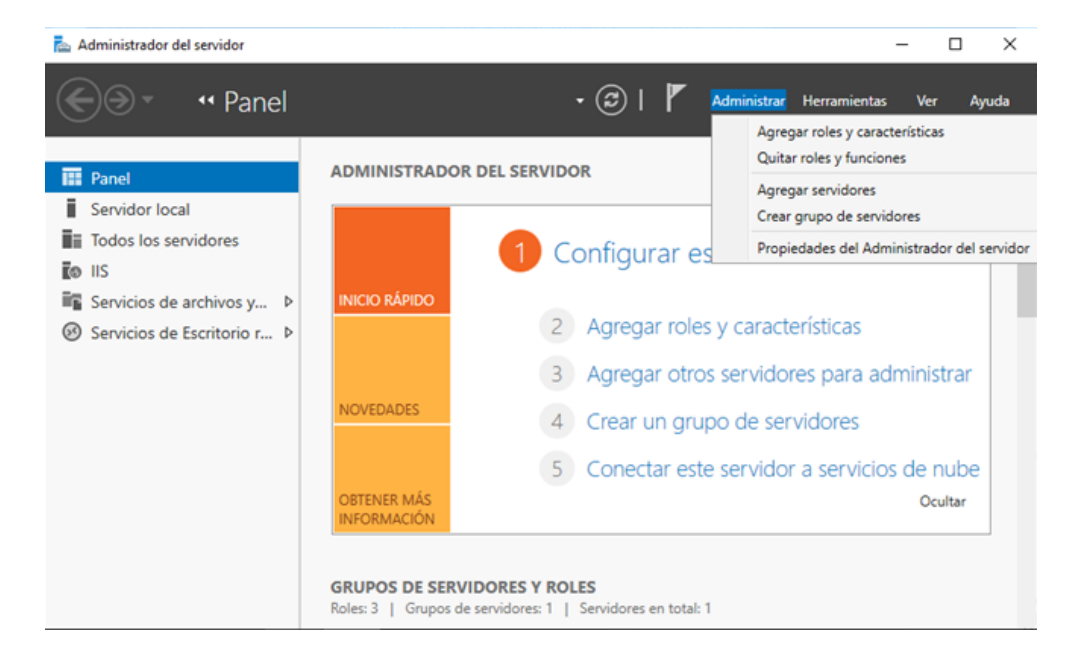

# 2.5 Dar clic en ña opción Agregar roles y características2.6 Confirmar el asistente

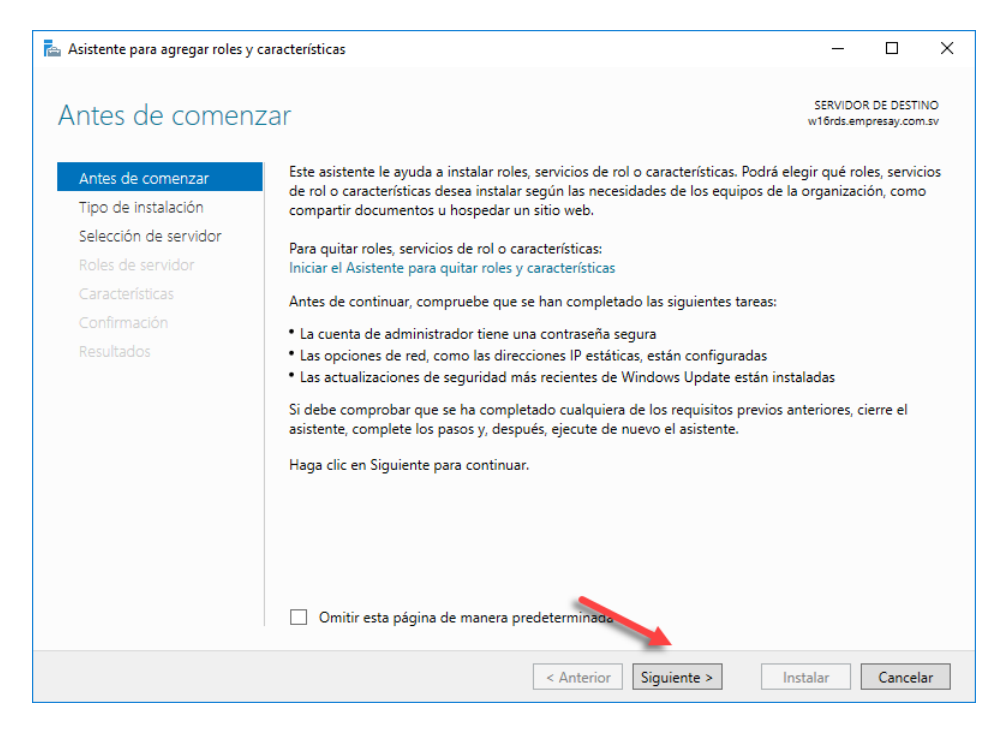

Dar clic en el botón siguiente.

Configuración de agente SNMP en Windows Server 2016 – Víctor Cuchillac (padre) – Página 5 de 22

## Paso 3. Instalación del agente SNMP

#### 3.1 Seleccionar instalación basada en características

| 📥 Asistente para agregar roles y d       | aracterísticas                                                                                                    | -              |            | $\times$ |
|------------------------------------------|----------------------------------------------------------------------------------------------------|----------------|------------|----------|
| Seleccionar tipo d                       | Seleccionar tipo de instalación                                                                                                    |                |            |          |
| Antes de comenzar<br>Tipo de instalación | Seleccione el tipo de instalación. Puede instalar roles y características en un equ<br>máquina virtual o en un disco duro virtual (VHD) sin conexión.                                  | iipo físico, e | en una     |          |
| Selección de servidor                    | Instalación basada en características o en roles     Para configurar un colo canidor, agrague rolec, característico     Para configurar un colo canidor, agrague rolec, característico | as.            |            |          |
| Características                          | Instalación de Servicios de Escritorio remoto Instale los servicios de rol necesarios para que la Infraestructura de escritorio                                                        | virtual (VD    | l) cree ur | ıa       |
| Resultados                               | implementación de escritorio basada en màquinas o en sesiones.                                                                                                    |                |            |          |
|                                          |                                                                                                    |                |            |          |
|                                          |                                                                                                    |                |            |          |
|                                          |                                                                                                    |                |            |          |
|                                          |                                                                                                    |                |            |          |
|                                          |                                                                                                    |                |            |          |
|                                          | < Anterior Siguiente > In                                                                                                    | istalar        | Cancel     | ar       |

Dar clic en el botón siguiente.

## **3.2 Seleccionar el servidor a configurar**

| 峇 Asistente para agregar roles y                                                                                                    | características                                                                                 |              |                            | _                    |                           | ×               |
|----------------------------------------------------------------------------------------------------|-------------------------------------------------------------------------------------------------|--------------|----------------------------|----------------------|---------------------------|-----------------|
| Seleccionar servi                                                                                                    | idor de destino                                                                                 |              |                            | SERVIDO<br>w16rds.en | R DE DESTI<br>opresay.com | NO<br>n.sv      |
| Antes de comenzar<br>Tipo de instalación                                                                                                    | Seleccione un servidor o un disco duro virtual en el que se instalarán roles y características. |              |                            |                      |                           |                 |
| Selección de servidor                                                                                                    | O Seleccionar un disco du                                                                       | iro virtual  |                            |                      |                           |                 |
| Roles de servidor                                                                                                    | Grupo de servidores                                                                             |              |                            |                      |                           |                 |
| Características                                                                                                    |                                                                                                 |              |                            |                      |                           |                 |
|                                                                                                    | Filtro:                                                                                         |              |                            |                      |                           |                 |
|                                                                                                    | Nombre                                                                                          | Dirección IP | Sistema operativo          |                      |                           |                 |
|                                                                                                    | w16rds.empresay.com.sv                                                                          | 192.168.50.3 | Microsoft Windows Server 2 | 016 Datacente        | er Evaluat                | ion             |
|                                                                                                    |                                                                                                 |              |                            |                      |                           |                 |
|                                                                                                    | 1 equipo(s) encontrado(s)                                                                       |              |                            |                      |                           |                 |
| Esta página muestra los servidores que ejecutan Windows Server 2012 o una versión más reciente de<br>Windows Server, y que se agregaron mediante el comando Agregar servidores del Administrador del<br>servidor. No se muestran los servidores sin conexión ni los servidores recién agregados para los que la<br>recopilación de datos aún está incompleta |                                                                                                 |              |                            |                      |                           | e<br>el<br>e la |
|                                                                                                    |                                                                                                 | < An         | terior Siguiente >         | Instalar             | Cancel                    | ar              |

## Dar clic en el botón siguiente. **3.3 Omitir selección de Roles**

| 📥 Asistente para agregar roles y ca                                                         | aracterísticas                                                                                                    | – 🗆 X                                                                                                    |
|---------------------------------------------------------------------------------------------|----------------------------------------------------------------------------------------------------|----------------------------------------------------------------------------------------------------|
| Seleccionar roles                                                                           | de servidor                                                                                                    | SERVIDOR DE DESTINO<br>w16rds.empresay.com.sv                                                                                                    |
| Antes de comenzar<br>Tipo de instalación                                                    | Roles                                                                                                    | Descripción                                                                                                    |
| Selección de servidor<br>Roles de servidor<br>Características<br>Confirmación<br>Resultados | Active Directory Lightweight Directory Services     Active Directory Rights Management Services     Active Directory Rights Management Services     Active Directory Rights Management Services     Active Directory Rights Management Services     Active Directory Rights Management Services     Active Directory Rights Management Services     Active Directory     MultiPoint Services     Servicio de protección de host     Servicios de acceso y directivas de redes     Servicios de acceso y almacenamiento (1 de 12 ir     Servicios de certificados de Active Directory     Servicios de Escritorio remoto (3 de 6 instalados)     Servicios de federación de Active Directory     Servicios de federación de Active Directory     Servicios de implementación de Windows     Servicios de impresión y documentos     Servicios de fax     Servidor DHCP | Acceso remoto proporciona<br>conectividad sin problemas a<br>través de DirectAccess, VPN y el<br>proxy de aplicación web.<br>DirectAccess proporciona una<br>experiencia siempre activada y<br>siempre administrada. RAS<br>proporciona servicios VPN<br>tradicionales, incluida la<br>conectividad de sitio a sitio<br>(basada en sucursal o basada en<br>nube). El proxy de aplicación web<br>habilita la publicación de<br>aplicaciones basadas en HTTPS y<br>HTTP desde su red corporativa<br>en dispositivos clientes fuera de<br>dicha red. El enrutamiento, lo<br>proporciona funciones<br>tradicionales de enrutamiento, lo<br>que incluye NAT, así como otras<br>opriones de conectividad RAS y |
|                                                                                             | < Anterior Siguient                                                                                                    | linstalar Cancelar                                                                                                    |

Dar clic en el botón siguiente.

## 3.4 Seleccionar Servidor SNMP

| 🚡 Asistente para agregar roles y características — 🗆 🗙 |                                                                                                    |                                                                     |  |  |  |  |  |
|--------------------------------------------------------|----------------------------------------------------------------------------------------------------|---------------------------------------------------------------------|--|--|--|--|--|
| Seleccionar características                            |                                                                                                    |                                                                     |  |  |  |  |  |
| Antes de comenzar                                      | Seleccione una o varias características para instalarlas en el servic                                                                                                    | dor seleccionado.                                                   |  |  |  |  |  |
| Tipo de instalación                                    | Características                                                                                                    | Descripción                                                         |  |  |  |  |  |
| Selección de servidor                                  | Redirector WebDAV                                                                                                    | El servicio Protocolo simple de                                     |  |  |  |  |  |
| Roles de servidor                                      | Réplica de almacenamiento     Senvicio de cenvidor ISNS                                                                                                    | administración de redes (SNMP)<br>incluye agentes que supervisan la |  |  |  |  |  |
| Características                                        | Servicio de transferencia inteligente en segundo p                                                                                                    | actividad de dispositivos de red e                                  |  |  |  |  |  |
| Confirmación                                           | Servicio SNMP                                                                                                    | informan a la estación de trabajo de<br>la consola de red.          |  |  |  |  |  |
| Resultados                                             | Servicio Windows Yocks Fectivation Service    Servicio WLAN   Servicios simples de TCP/IP   Servidor de administración de direcciones IP (IPAN   Servidor SMTP   Servidor WINS   SMB Bandwidth Limit   Visor de XPS   Windows Audio Video Experience (qWAVE)   Windows Internal Database (Instalado)                       Windows TIFF IFilter |                                                                     |  |  |  |  |  |
|                                                        | < Anterior Siguiente                                                                                                    | > Instalar Cancelar                                                 |  |  |  |  |  |

Dar clic en el botón siguiente.

3.5 Aprobar la instalación de los complementos del agente SNMP

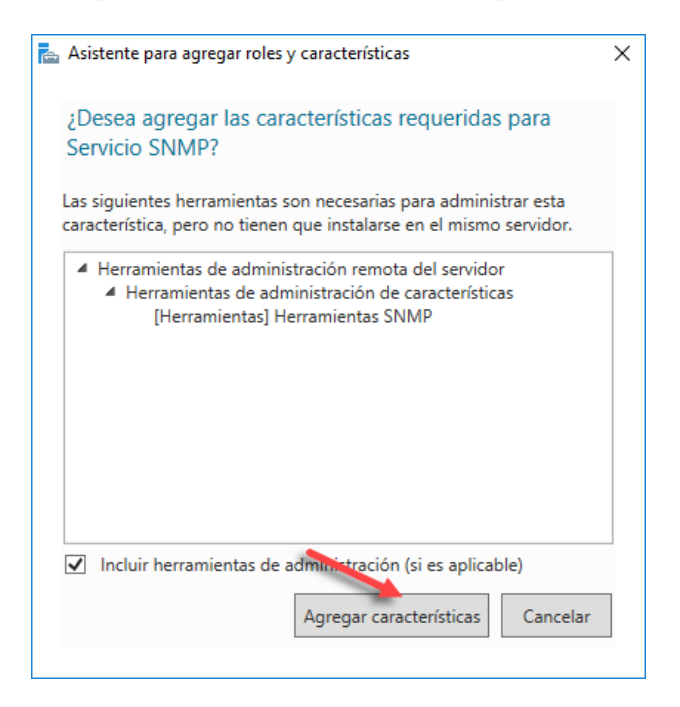

Dar clic en el botón Agregar características

#### 3.6 Confirmar las actualizaciones

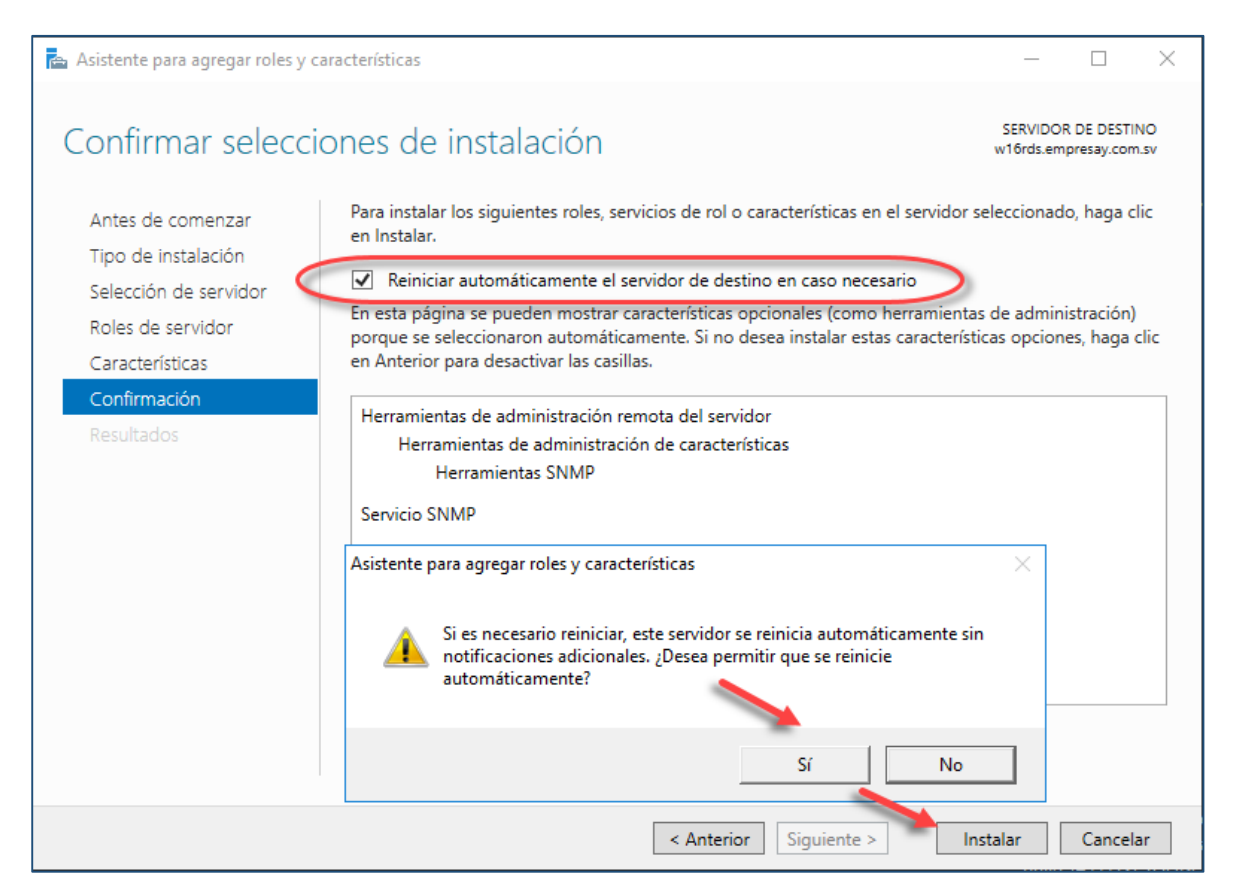

### Dar clic en el botón Instalar

#### 3.7 Verificar la instalación.

| 📥 Asistente para agregar roles y d | aracterísticas                                                                                                    | -                            |                          | ×          |
|------------------------------------|----------------------------------------------------------------------------------------------------|------------------------------|--------------------------|------------|
| Progreso de la in                  | stalación                                                                                                    | SERVIDO<br>w16rds.em         | R DE DESTI<br>presay.con | NO<br>n.sv |
| Antes de comenzar                  | Ver progreso de la instalación                                                                                                    |                              |                          |            |
| Tipo de instalación                | i Instalación de característica                                                                                                    |                              |                          |            |
| Selección de servidor              | Instalación correcta en w16rds empresav com sv                                                                                                    | •                            |                          |            |
| Características                    | Harramientas de administración remota del consider                                                                                                    |                              |                          | _          |
| Confirmación                       | Herramientas de administración renota del servición<br>Herramientas de administración de características                                                                                                    |                              |                          |            |
| Resultados                         | Servicio SNMP                                                                                                    |                              |                          |            |
|                                    | Este asistente se puede cerrar sin interrumpir la ejecución de las tareas.<br>la tarea o volver a abrir esta página, haga clic en Notificaciones en la ba<br>Detalles de la tarea.<br>Exportar opciones de configuración | Para ver el p<br>rra de coma | progreso<br>andos y e    | de<br>n    |
|                                    | < Anterior   Siguiente >   C                                                                                                    | lerrar                       | Cancel                   | ar         |

#### 3.8 Reiniicar el equipo.

## Segunda Parte. Configuración del agente SNMP

Paso 1. Abrir el administrador del Servicio SNMP

- 1.1 Digitar Win + R
- **1.2 Escribir services.msc**
- **1.3 Presionar tecla enter**
- **1.4 Ubicar el servicio SNMP**

| 🖏 Servicios – 🗆 🗙                                                                                                    |                                                                                                    |                                              |          |                                              |                                                   | Х    |
|----------------------------------------------------------------------------------------------------|----------------------------------------------------------------------------------------------------|----------------------------------------------|----------|----------------------------------------------|---------------------------------------------------|------|
| Archivo Acción Ver Ayuda                                                                                                    |                                                                                                    |                                              |          |                                              |                                                   |      |
| 🗢 🏟 🗔 🗐 🗐 🖓 📷                                                                                                    | ▶ <b>■ II I</b> ▶                                                                                                    |                                              |          |                                              |                                                   |      |
| Servicios (locales)                                                                                                    |                                                                                                    |                                              |          |                                              |                                                   |      |
| Servicio SNMP                                                                                                    | Nombre                                                                                                    | Descripción                                  | Estado   | Tipo de inicio                               | Iniciar sesión c                                  | oi ^ |
| <u>Detener</u> el servicio<br><u>Reiniciar</u> el servicio                                                                                                    | <ul> <li>Servicio FrameServer de la Cámara</li> <li>Servicio host de proveedor de cifra</li> <li>Servicio Informe de errores de Win</li> </ul> | Permite que<br>El servicio h<br>Permite info |          | Manual (dese<br>Manual (dese<br>Manual (dese | Servicio local<br>Servicio local<br>Sistema local |      |
| Descripción:<br>Habilita las solicitudes del protocolo                                                                                                    | <ul> <li>Servicio Interfaz de almacenamien</li> <li>Servicio PowerShell Direct de Hyp</li> <li>Servicio Recopilador estándar del</li> </ul>    | Este servicio<br>Proporciona<br>Servicio Rec | En ejecu | Automático<br>Manual (dese<br>Manual         | Servicio local<br>Sistema local<br>Sistema local  |      |
| (SNMP) que se van a procesar en este                                                                                                    | Servicio SNMP                                                                                                    | Habilita las s                               | En ejecu | Automático                                   | Sistema local                                     |      |
| quipo. Si se detine este servicio,<br>puede que el equipo no pueda<br>procesar las solicitudes de SMMP. Si<br>se deshabilita este servicio, los<br>servicios que dependen<br>explícitamente de él no se podrán<br>iniciar.       Servicio telefónico       Administra       Manual (dese       Servicio         Servicios de Escritorio remoto<br>servicios que dependen<br>explícitamente de él no se podrán       Servicios de Escritorio remoto       Proporciona       En ejecu       Automático       Servic         Servicios que dependen<br>explícitamente de él no se podrán       Servidor del modelo de datos del       Servidor de       En ejecu       Automático       Sister         Servicior servicior       Servidor del modelo de datos del       Servidor de       En ejecu       Automático       Sister |                                                                                                    |                                              |          |                                              |                                                   | ~    |
| Extendido Estándar                                                                                                    |                                                                                                    |                                              |          |                                              |                                                   |      |
|                                                                                                    |                                                                                                    |                                              |          |                                              |                                                   |      |

## **1.5 Dar doble clic en el servicio SNMP**

Configuración de agente SNMP en Windows Server 2016 – Víctor Cuchillac (padre) – Página 9 de 22

## Paso 2. Configurar las opciones del agente SNMP 2.1 Seleccionar la ficha Agente

Digitar las siguientes opciones:

- Contacto: administrador@empresay.com.sv
- Ubicación: Data center, rack01, slot 3

| •                                                      |                                                         |                                                                 |                   |
|--------------------------------------------------------|---------------------------------------------------------|-----------------------------------------------------------------|-------------------|
| Capturas                                               | Segurid                                                 | ad Deper                                                        | ndencias          |
| General                                                | Iniciar sesión                                          | Recuperación                                                    | Agente            |
| os sistemas de a<br>ontacto, la ubica<br>ervicio SNMP. | dministración de Internel<br>Ición del sistema y los se | t pueden solicitar el nombre o<br>rvicios de red de este equipo | del<br>o desde el |
| Contacto:                                              | administrador@empresay                                  | /.Com.sv                                                        |                   |
| Ubicación:                                             | Data center, rack01 slok                                | :3                                                              |                   |
| Servicio                                               |                                                         |                                                                 |                   |
| Físico                                                 | Aplicaciones                                            | Vínculo de datos                                                | y subred          |
| ✓ Internet                                             | De un extremo a o                                       | tro                                                             |                   |
|                                                        |                                                         |                                                                 |                   |

Dar clic en el botón Aplicar

## 2.2 Configurar la ficha seguridad

A. Seleccionar la opción Enviar captura de autenticación

| General                             | Iniciar sesión     | Recup    | peración | Agente    |
|-------------------------------------|--------------------|----------|----------|-----------|
| Capturas                            | Segurid            | lad      | Dep      | endencias |
|                                     |                    |          |          |           |
| Enviar captura de a                 | autenticación      |          |          |           |
| Nombres de comuni                   | dad aceptados      |          |          | _         |
| Comunidad                           |                    | Derechos |          |           |
|                                     |                    |          |          |           |
|                                     |                    |          |          |           |
|                                     |                    |          |          |           |
|                                     | E la               | 0        | -        |           |
| Agregar                             | Editar             | Q        | uitar    |           |
|                                     | es SNMP de cualqui | er host  |          |           |
| <ul> <li>Aceptar paquete</li> </ul> | es SNMP de estos h | osts     |          |           |
| localbost                           |                    |          |          |           |
| localitose                          |                    |          |          |           |
|                                     |                    |          |          |           |
|                                     |                    |          |          |           |
| Agregar                             | Editar             | Q        | uitar    |           |
|                                     |                    |          |          |           |
|                                     |                    |          |          |           |
|                                     |                    |          |          |           |

- B. Dar un clic en el botón Agregar... Definir las siguientes opciones:
  - Derecho de la comunidad: Solo lectura
  - Nombre de la comunidad: librenms

| Configuración del servicio SNMP        |   | ×        |
|----------------------------------------|---|----------|
| Derechos de comunidad:<br>SOLO LECTURA | ~ | Agregar  |
| Nombre de la comunidad:                |   | Cancelar |
| librenms                               |   |          |

Dar clic en el botón Agregar.

C. Seleccionar la opción: Aceptar paquetes SNMP de estos hosts Digite el nombre o FQDN o Dirección IP del equipo que ejecuta LibreNMS

| Configuración del servicio SNMP      | ×        |
|--------------------------------------|----------|
|                                      | Agregar  |
| Nombre, dirección IP o IPX del host: | Cancelar |
| librenms                             |          |

Dar clic en el botón Agregar.

D. Dar clic en el botón Aplicar y Aceptar

| ropiedades: Ser       | vicio SNM                      | P (Equipo loc                             | al)        |          | >         |
|-----------------------|--------------------------------|-------------------------------------------|------------|----------|-----------|
| General               | Inic                           | iar sesión                                | Recup      | peración | Agente    |
| Capturas              |                                | Seguri                                    | dad        | Depe     | endencias |
| Comunidad             | ura de auter<br>comunidad<br>d | nticación<br>aceptados                    | Derechos   |          |           |
| librenms              |                                |                                           | SOLO LECT  | ΓU       |           |
| Ag<br>Aceptar         | paquetes SI                    | Editar<br>NMP de cualqu<br>NMP de estos h | Quier host | uitar    |           |
| localhost<br>librenms |                                |                                           |            |          |           |
| Ag                    | ıregar                         | Editar                                    | Q          | uitar    |           |
|                       |                                |                                           | Aceptar    | Cancelar | Aplicar   |

## Tercera parte: Configuración de NM SNMP

#### Paso 1 – Verificación de la comunicación IP desde LibreNMS hacia el FreeNAS

librenms@librenms:~\$ ping -c 3 w16rds

```
PING w16rds.emresay.com.sv (192.168.50.3) 56(84) bytes of data.
64 bytes from w16rds.emresay.com.sv (192.168.50.3): icmp_seq=1 ttl=128 time=0.898 ms
64 bytes from w16rds.emresay.com.sv (192.168.50.3): icmp_seq=2 ttl=128 time=0.438 ms
64 bytes from w16rds.emresay.com.sv (192.168.50.3): icmp_seq=3 ttl=128 time=0.275 ms
```

--- w16rds.emresay.com.sv ping statistics ---3 packets transmitted, 3 received, 0% packet loss, time 2001ms rtt min/avg/max/mdev = 0.275/0.537/0.898/0.263 ms

Nota: si el DNS no estuviera configurado, agregue en el archivo /etc/hosts los registros de los servidores de la red.

librenms@librenms:~\$ cat /etc/hosts

127.0.0.1 localhost.localdomain localhost 127.0.1.1 librenms ::1 localhost ip6-localhost ip6-loopback ff02::1 ip6-allnodes ff02::2 ip6-allrouters ds01 192.168.50.2 ds01.empresay.com.sv 192.168.50.2 ds01.empresay.com.sv ds01 192.168.50.7 librenms.empresay.com.sv librenms

#### Paso 2 – Comprobación de la comunicación SNMP

Para el NM SNMP (Network Monitor), se ha configurado como comunidad SNMP la palabra "librenms"

Configuración de agente SNMP en Windows Server 2016 - Víctor Cuchillac (padre) - Página 12 de 22

#### 2.1 Verificar el estado del agente SNMP en el servidor Windows 2016

librenms@librenms:~\$ snmpstatus -c librenms -v2c w16rds

[UDP: [192.168.50.3]:161->[0.0.0.0]:51942]=>[Hardware: Intel64 Family 6 Model 142 Stepping 9 AT/AT COMPATIBLE - Software: Windows Version 6.3 (Build 14393 Multiprocessor Free)] Up: 5:32:07.68 Interfaces: 16, Recv/Trans packets: 19077/12956 | IP: 6296/3609

#### 2.2 Comprobar comunicación con el agente en ds01

librenms@librenms:~\$ /usr/bin/snmpbulkwalk -v2c -c librenms w16rds:161 |head

```
iso.3.6.1.2.1.1.1.0 = STRING: "Hardware: Intel64 Family 6 Model 142 Stepping 9 AT/AT
COMPATIBLE - Software: Windows Version 6.3 (Build 14393 Multiprocessor Free)"
iso.3.6.1.2.1.1.2.0 = OID: iso.3.6.1.4.1.311.1.1.3.1.2
iso.3.6.1.2.1.1.3.0 = Timeticks: (2001318) 5:33:33.18
iso.3.6.1.2.1.1.4.0 = STRING: "administrador@empresay.com.sv"
iso.3.6.1.2.1.1.5.0 = STRING: "w16rds.empresay.com.sv"
iso.3.6.1.2.1.1.6.0 = STRING: "Data center, rack01 slok 3"
iso.3.6.1.2.1.1.7.0 = INTEGER: 76
iso.3.6.1.2.1.2.1.0 = INTEGER: 16
iso.3.6.1.2.1.2.2.1.1.1 = INTEGER: 1
iso.3.6.1.2.1.2.2.1.1.2 = INTEGER: 2
iso.3.6.1.2.1.1.9.1.2.2 = OID: iso.3.6.1.6.3.15.2.1.1
```

#### 2.3 Hacer una consulta usando la MIB de DELL que tiene LibreNMS

librenms@librenms:~\$ /usr/bin/snmpget -v2c -c librenms -OQnUt -m SNMPv2-MIB -M
/opt/librenms/mibs:/opt/librenms/mibs/dell udp:w16rds:161 sysUpTime.0
sysLocation.0 sysContact.0 sysName.0 sysObjectID.0 sysDescr.0

```
.1.3.6.1.2.1.1.3.0 = 2701823
.1.3.6.1.2.1.1.6.0 = Data center, rack01 slok 3
.1.3.6.1.2.1.1.4.0 = administrador@empresay.com.sv
.1.3.6.1.2.1.1.5.0 = w16rds.empresay.com.sv
.1.3.6.1.2.1.1.2.0 = .1.3.6.1.4.1.311.1.1.3.1.2
.1.3.6.1.2.1.1.1.0 = Hardware: Intel64 Family 6 Model 142 Stepping 9 AT/AT COMPATIBLE
- Software: Windows Version 6.3 (Build 14393 Multiprocessor Free)
```

#### Paso 3 – Agregar el agente SNMP usando la interfaz Web

#### 3.1 Ingresar a la interfaz web del Appliance Librenms

Utilizar el usuario librenms/123456

| LibreNMS                                                                                      |
|-----------------------------------------------------------------------------------------------|
| librenms                                                                                      |
| •••••                                                                                         |
| Remember me.                                                                                  |
| Login                                                                                         |
|                                                                                               |
| Unauthorised access or use shall render the user liable to criminal and/or civil prosecution. |

## 3.2 Agregar el dispositivo SNMP

- Dar clic en menú "Devices"
- Dar clic en menú "+ Add Device"

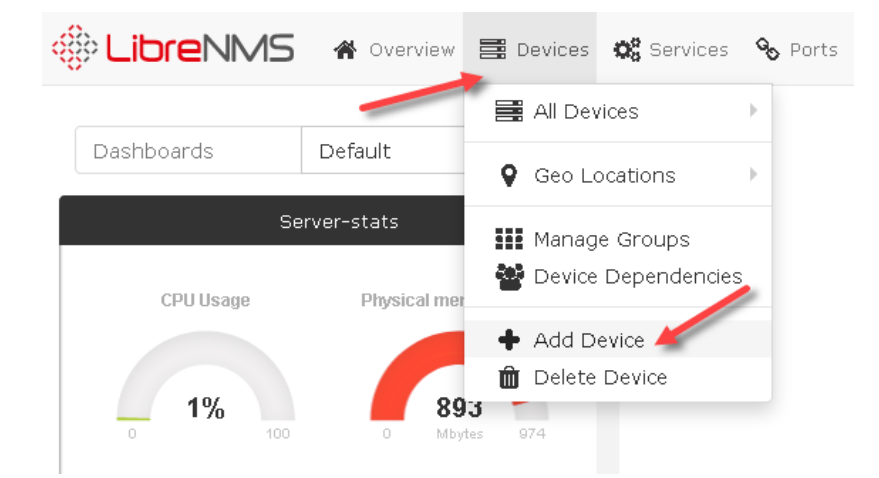

#### 3.3 Completar los datos de la pantalla

- Hostname: ds01 (debe existir resolución local o por DNS)
- SNMP: On
- SNMP versión: v2c
- Protocolo: udp
- Puerto: 161
- Comunity: librenms

| Add Devi               | ce        |            |             |               |             |          |   |
|------------------------|-----------|------------|-------------|---------------|-------------|----------|---|
| Devices will be che    | ecked for | r Ping/SNI | MP reacha   | bility before | e being pro | bed.     |   |
|                        |           |            |             |               |             |          |   |
| Hostnan                | ne 🗌      | w16rds     | >           |               |             |          |   |
| SNN                    | 1P        | ON         |             |               |             |          |   |
| SNMP Versio            | on 🗌      | v2c        | ~           | 161           |             | udp      | ~ |
| Port Associatio<br>Moo | on<br>de  | ifIndex    | ~           |               |             |          |   |
| SNMPv1/2c Conf         | iguration | I          |             |               |             |          |   |
| Communi                | ty        | librenms   | >           |               |             |          |   |
|                        |           | Force a    | dd - No ICI | MP or SNMP    | ) checks p  | erformed |   |
|                        |           |            | Add [       | Device        |             |          |   |

## 3.4 Dar clic en botón "Add Device"

3.5 Verificar que se haya agregado correctamente el dispositivo SNMP

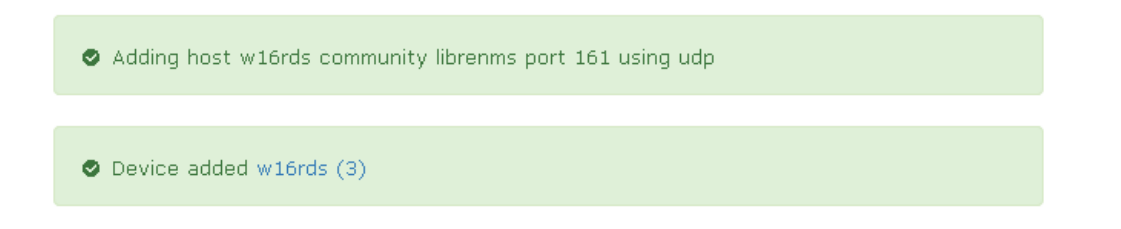

Paso 4 – Verificar los datos del dispositivo SNMP ds01

| 🛞 Libre         | NMS 🛪 Overview 🖥                 | 📱 Devices 🛛 🛱 Si | ervices 🗞 Ports 💔 H                | lealth 🏮 Alerts                           |               | 🛓 🔍 🎄 🛛 Global Sea               | rch                 |
|-----------------|----------------------------------|------------------|------------------------------------|-------------------------------------------|---------------|----------------------------------|---------------------|
| Lists: Basic    | Detail Graphs: Bits   CPU        | Load   Memory    | Uptime   Storage   Disk            | I/O   Poller   Ping   Temperatur          | e Agent       | Remove Search                    | h   Remove Header   |
| Search<br>Reset | All OSes                         | ✓ All Versions   | 5 V All Platforms                  | V All Featuresets V                       | All Locations | ✓ Server ✓ Search                | Update URL          |
| Vendor          | Device                           | ▲ Metrics        | Platform                           | Operating System                          | Uptime        | Location                         | Actions             |
| I 👅             | ds01<br>ds01.empresay.com.sv     | <b>%</b> 4       | amd64<br>GENERIC                   | FreeBSD<br>Intel(R)                       | 1h 57m 33s    | datacenter                       | ⊡ 0 /<br>≻_ ≙ Ø     |
| 0               | localhost<br>librenms            | <b>%</b> 2       | Generic x86 64-bit<br>Ubuntu 16.04 | Linux<br>4.4.0-130-generic                | 9h 12m 45s    | Rack, Room, Building, City, Coun | ⊡ 0 /<br>≻_ 8 0     |
| I 📲             | w16rds<br>w16rds.empresay.com.sv | <b>%</b> 17      | Intel x64<br>Multiprocessor        | Microsoft Windows<br>Server 2016 (NT 6.3) | 6h 57m 19s    | Data center, rack01 slok 3       | ⊡ 0 /<br>≻_ 8 0     |
| « < 1           | > »                              |                  |                                    |                                           |               | Showing                          | 1 to 3 of 3 entries |

## Paso 5 – Monitoreo de los parámetros "Health"

## 5.1 Dar un clic en el botón "Health" "con un corazón"

## 5.2 Verificar los valores de la memoria

| * =      | o; % % 0                 |               | 4 <sup>0</sup> 0 | Global Sear | ch                |
|----------|--------------------------|---------------|------------------|-------------|-------------------|
| Health » | Memory   Processor   Sto | orage   Toner |                  | Graph       | ns   No Graphs    |
|          |                          |               | Q w16rds         | S           | 50 - #-           |
| Device   | Memory                   | Used          |                  |             | Usage             |
| w16rds   | Physical<br>Memory       | 1.120GB / 4.0 | 000GB            | 2.          | 880GB 28%         |
| w16rds   | Virtual Memory           | 1.290GB / 4.0 | 690GB            | 3.          | 400GB 27%         |
| « <      | 1 > »                    |               |                  | Showing 1   | to 2 of 2 entries |

## 5.3 Verificar los valores para los procesadores

| ∦ ≣                | o; % % 0                |               | 4 <sup>0</sup> 0 | Global Search               |
|--------------------|-------------------------|---------------|------------------|-----------------------------|
| Health »           | Memory   Processor   St | orage   Toner |                  | Graphs   No Graphs          |
|                    |                         |               | Q w16rds         | <b>3</b> 50 - <b>H</b> -    |
| Device             | Processor               | Usage         |                  |                             |
| w16rds             | Processor               | 1%            |                  | 99%                         |
| w16rds             | Processor               | 1%            |                  | 99%                         |
| w16rds             | Processor               | 1%            |                  | 99%                         |
| w16rds             | Processor               | 1%            |                  | 99%                         |
| <ul><li></li></ul> | 1 > »                   |               |                  | Showing 1 to 4 of 4 entries |

## 5.4 Verificar los valores del almacenamiento

| ∦ ≣      | o: % % 0                              |                 | 4 <sup>0</sup> 0 | Global Search             |
|----------|---------------------------------------|-----------------|------------------|---------------------------|
| Health » | Memory   Processor                    | Storage   Toner |                  | Graphs   No Graph         |
|          |                                       |                 | Q w16rds         | S 50 - H.                 |
| Device   | Storage                               | Used            |                  | Usag                      |
| w16rds   | C:\\ Label: Serial<br>Number 52bc3e67 | 14.190GB /      | 59.510GB         | 0.000B 0%                 |
| « <      | 1 > »                                 |                 |                  | Showing 1 to 1 of 1 entri |

## 5.5 Verificar otras gráficas

| Data center,                                                                   | rackO1 slok 3                                                                                                    |                                                                                                    |                     | Memo              | ory Usage | Process   | or Usage            |
|--------------------------------------------------------------------------------|----------------------------------------------------------------------------------------------------|----------------------------------------------------------------------------------------------------|---------------------|-------------------|-----------|-----------|---------------------|
| erview 🖿 Graph                                                                 | is 👽 Health 🗞 Ports 📦 Inventory 🕸 Services 📑 Logs 🕒 /                                                                                                    | Alerts III Alert Stats                                                                                 | E Notes             |                   |           |           | ¢                   |
| Software: Window                                                               | vs Version 6.3 (Build 14393 Multiprocessor Free)                                                                                                    | 100 ↑                                                                                                  |                     |                   |           |           |                     |
| /stem Name                                                                     | w16rds.empresay.com.sv                                                                                                    | 90                                                                                                    |                     |                   |           |           |                     |
|                                                                                |                                                                                                    | 80                                                                                                    |                     |                   |           |           |                     |
| ardware                                                                        | Intel x64                                                                                                    | 80 70 60                                                                                               |                     |                   |           |           | / TOBI O            |
| ardware<br>perating System                                                     | Intel x64<br>Microsoft Windows Server 2016 (NT 6.3) (Multiprocessor)                                                                                                    | 80<br>70<br>60<br>50                                                                                   |                     |                   |           |           | / TOBI DETIKER      |
| irdware<br>berating System<br>bject ID                                         | Intel x64<br>Microsoft Windows Server 2016 (NT 6.3) (Multiprocessor)<br>.1.3.6.1.4.1.311.1.1.3.1.2                                                                                                    | 80<br>70<br>60<br>50<br>40<br>30                                                                       |                     |                   |           |           | TOBI DETIKER        |
| ardware<br>perating System<br>oject ID<br>ontact                               | Intel x64<br>Microsoft Windows Server 2016 (NT 6.3) (Multiprocessor)<br>.1.3.6.1.4.1.311.1.1.3.1.2<br>administrador@empresay.com.sv                                                                                  | 80<br>70<br>60<br>50<br>40<br>30<br>20<br>10                                                           |                     |                   |           |           | / TOBI DETIKER      |
| ordware<br>berating System<br>bject ID<br>intact<br>cation                     | Intel x64<br>Microsoft Windows Server 2016 (NT 6.3) (Multiprocessor)<br>.1.3.6.1.4.1.311.1.1.3.1.2<br>administrador@empresay.com.sv<br>Data center, rack01 slok 3                                                    | 80<br>70<br>60<br>40<br>30<br>20<br>10<br>0<br>500 00:00                                               | Sun 04:00 Sun       | 08:00 Sun 12:00   | Sun 16:00 | Sun 20:00 | / TOBI OFTINER      |
| rdware<br>berating System<br>bject ID<br>intact<br>cation<br>t / Lng           | Intel x64         Microsoft Windows Server 2016 (NT 6.3) (Multiprocessor)         .1.3.6.1.4.1.311.1.1.3.1.2         administrador@empresay.com.sv         Data Center, rack01 slok 3         [30.207108,-97.700668] | 80<br>70<br>60<br>50<br>40<br>20<br>10<br>5 un 00: 00<br>Processor                                     | Sun 04:00 Sun<br>×4 | 08:00 Sun 12:00   | Sun 15:00 | Sun 20:00 | 0%                  |
| rdware<br>perating System<br>oject ID<br>intact<br>cation<br>t / Lng<br>itime  | Intel x64<br>Microsoft Windows Server 2016 (NT 6.3) (Multiprocessor)<br>.1.3.6.1.4.1.311.1.1.3.1.2<br>administrador@empresay.com.sv<br>Data center, rack01 slok 3<br>[30.207108,-97.700668] @Map<br>7h 2m 20s        | 80<br>70<br>50<br>40<br>20<br>10<br>5 un 00:00<br>Processor                                            | Sun 04:00 Sun<br>×4 | 08:00 Sun 12:00   | Sun 16:00 | Sun 20:00 | , TORI OFTIKER<br>→ |
| ardware<br>berating System<br>oject ID<br>untact<br>cation<br>t / Lng<br>otime | Intel x64<br>Microsoft Windows Server 2016 (NT 6.3) (Multiprocessor)<br>.1.3.6.1.4.1.311.1.1.3.1.2<br>administrador@empresay.com.sv<br>Data center, rack01 slok 3<br>[30.207108,-97.700668]<br>P Map<br>7h 2m 20s    | 80<br>70<br>40<br>20<br>0<br>50<br>0<br>50<br>0<br>50<br>0<br>50<br>0<br>50<br>0<br>50<br>0<br>50<br>5 | Sun 04:00 Sun<br>x4 | 08: 00 Sun 12: 00 | Sun 16:00 | Sun 20:00 | - / TORE DETINER    |

# Anexo – Como configurar Windows 2016 disminuir la cantidad de interfaces de red activas.

#### Para identificar la dirección Física y ID en el registro de windos

C:\Users\Administrador>getmac

| Dirección física  | Nombre de transporte                                 |
|-------------------|------------------------------------------------------|
|                   |                                                      |
| 00-0C-29-26-07-ED | \Device\Tcpip_{54E55D4E-C805-4C8F-9245-344F9609CED2} |

#### Para borrar las interfaces creadas automáticamente

En el administrador de equipos, eliminar las intrfaces, MS ISATAP, Teredo Tunneling Pseudo-interface, IPv6to4

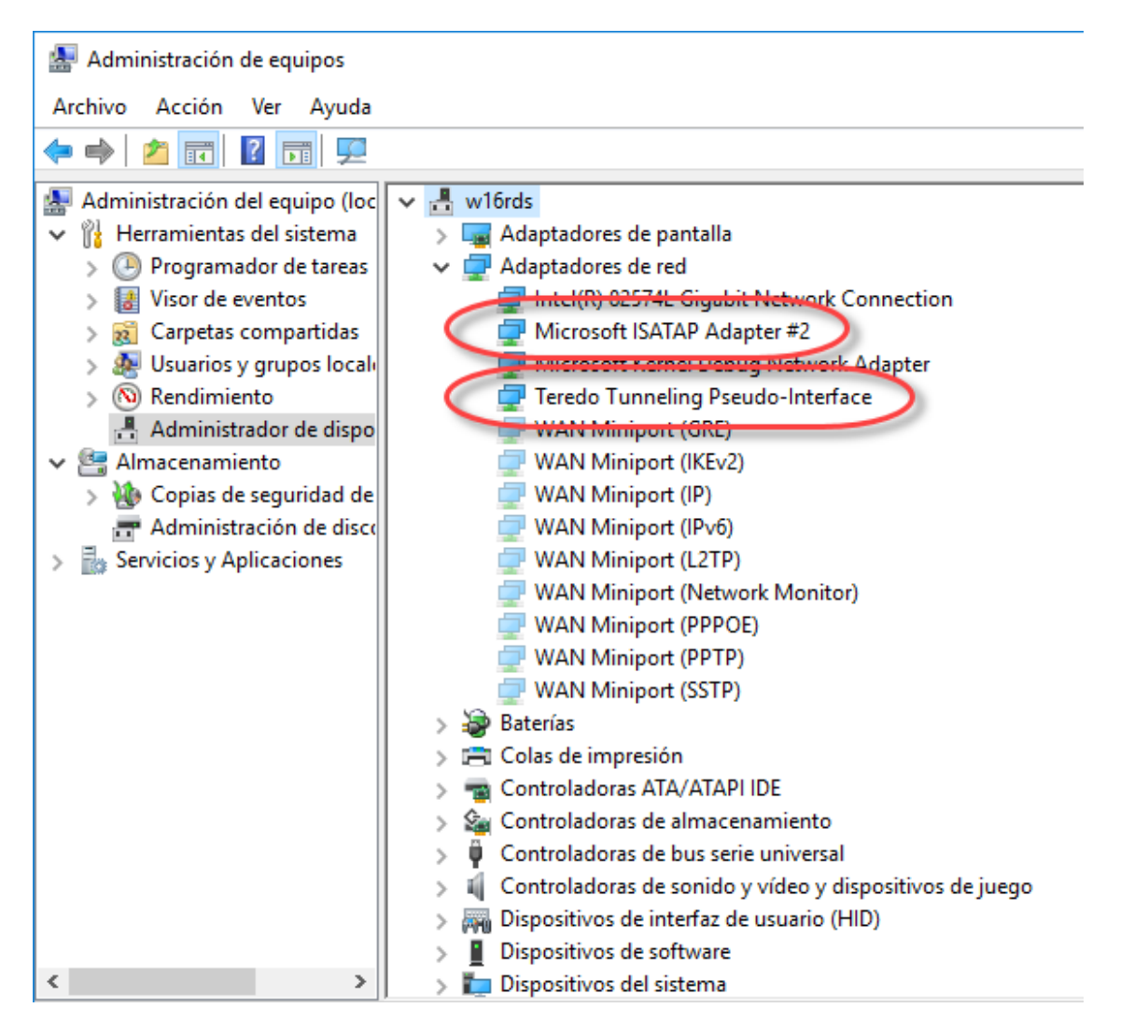

#### Servicios $\times$ \_ Archivo Acción Ver Ayuda 🔳 II IÞ 🖛 🌒 📰 🛅 🖾 👘 ₽ Servicios (locales) Aplicación auxiliar IP Nombre Descripción Estado Tipo de inicio Iniciar sesión coi ^ Agente de eventos del sistema Coordina la ... En ejecu... Automático (... Sistema local Detener el servicio Aislamiento de claves CNG El servicio Ai... En ejecu... Manual (dese... Sistema local Reiniciar el servicio 🖏 Almacenamiento de datos de usu... Controla el ... Manual Sistema local Aplicación auxiliar de NetBIOS sob... Proporciona... En ejecu... Manual (dese... Servicio local Descripción: Aplicación auxiliar IP Proporciona... Automático Sistema local En ejecu.. Proporciona conectividad de túnel 🎑 Aplicación del sistema COM+ Administra I... En ejecu... Manual Sistema local mediante tecnologías de transición Archivos sin conexión El servicio d... Deshabilitado Sistema local IPv6 (6to4, ISATAP, Proxy de puerto y Teredo) e IP-HTTPS. Si se detiene este Asignador de detección de topolo... Crea un ma... Manual Servicio local servicio, el equipo no contará con los Asignador de extremos de RPC Resuelve ide... En ejecu... Automático Servicio de red beneficios de conectividad mejorada 🧟 Asistente para la conectividad de r... Proporciona... Manual (dese... Sistema local que ofrecen estas tecnologías. ASP.NET State Service Provides su... Manual Servicio de red Audio de Windows Administra ... En ejecu... Automático Servicio local 🎑 Ayuda del Panel de control de Info... Este servicio... Manual Sistema local < > Extendido (Estándar)

#### Detener el servicio que crea las interfaces teredo, ISATAP y Ipv6to4

| Propiedades: Aplicación auxiliar IP (Equipo local)                                                    |                                                                                                    |                               |              |          |        |  |  |
|----------------------------------------------------------------------------------------------------|----------------------------------------------------------------------------------------------------|-------------------------------|--------------|----------|--------|--|--|
| General                                                                                               | Iniciar sesión                                                                                           | Recuperación                  | Dependencias |          |        |  |  |
| Nombre                                                                                                | de servicio:                                                                                             | iphlpsvc                      |              |          |        |  |  |
| Nombre                                                                                                | para mostrar:                                                                                            | Aplicación auxilia            | r IP         |          |        |  |  |
| Descrip                                                                                               | Descripción: Proporciona conectividad de túnel mediante<br>tecnologías de transición IPv6 (6to4, ISATAP, |                               |              |          |        |  |  |
| Ruta de<br>C:\Wind                                                                                    | e acceso artie<br>dows\System32                                                                          | cutable:<br>2\sv.:bost.exe -k | NetSvcs      |          |        |  |  |
| Tipo de                                                                                               | inicio:                                                                                                  | Deshabilitado                 |              |          | $\sim$ |  |  |
| Fetado                                                                                                | del servicio:                                                                                            | atenido                       |              |          |        |  |  |
| In                                                                                                    | iciar                                                                                                    | Detener                       | Pausar       | Reanudar |        |  |  |
| Puede especificar los parámetros de inicio que se aplican cuando se inicia<br>el servicio desde aquí. |                                                                                                    |                               |              |          |        |  |  |
| Paráme                                                                                                | tros de inicio:                                                                                          |                               |              |          |        |  |  |
|                                                                                                    |                                                                                                    |                               |              |          |        |  |  |
|                                                                                                    |                                                                                                    | Acepta                        | ar Cancelar  | Apli     | car    |  |  |

#### Cadenas del registro que se pueden borrar

Para eliminar las interfaces de red que no se utilicen o que han sido creadas automáticamente.

| 📑 Editor del Registro                                                                                                    |   |                               | -              |                              |
|----------------------------------------------------------------------------------------------------|---|-------------------------------|----------------|------------------------------|
| Archivo Edición Ver Favoritos Ayuda                                                                                                    |   |                               |                |                              |
| Archivo Edición ver ravontos Ayuda<br>Linkage<br>Parameters<br>Performance<br>Security<br>ServiceProvider<br>V. Dinkage<br>V. Dinkage<br>V. Dinkage<br>V. Dinkage<br>V. Dinkage<br>V. Dinkage<br>V. Dinkage | ^ | Nombre<br>a) (Predeterminado) | Tipo<br>REG_SZ | Datos<br>(valor no estableci |
| <pre></pre>                                                                                                    |   | ¢                             |                |                              |

Equipo\HKEY\_LOCAL\_MACHINE\SYSTEM\CurrentControlSet\Services\Tcpip6\Parameters\Interfaces

| Editor del Registro                                                                                                    |        |           |                | _                 |          | Х      |
|----------------------------------------------------------------------------------------------------|--------|-----------|----------------|-------------------|----------|--------|
| Archivo Edición Ver Favoritos Ayuda                                                                                                    |        |           |                |                   |          |        |
| Archivo Edición Ver Favoritos Ayuda<br>SysMain<br>SystemEventsBroker<br>TabletInputService<br>TapiSrv<br>Tcpip<br>Tcpip6<br>Linkage<br>Parameters<br>V - Interfaces<br>(0ab1a82b-18ac-43ff-a4aa-4ca87abd59e0)<br>(3b72ebf5-d21c-4817-ae5e-d6505e787ae8)<br>(51074383-2356-4c16-ac16-6910678a2068)<br>(51074383-2356-4c16-ac16-6910678a2068)<br>(51074383-2356-4c16-ac16-6910678a2068)<br>(51074383-2356-4c16-ac16-6910678a2068)<br>(51074383-2356-4c16-ac16-6910678a2068)<br>(51074383-2356-4c16-ac16-6910678a2068)<br>(51074383-2356-4c16-ac16-6910678a2068) | ^      | Nombre    | Tipo<br>REG_SZ | Datos<br>(valor n | o establ | ecido) |
| <pre>{8747b7a7-1a67-4ab2-b465-909a5719a2ce}</pre>                                                                                                    | *      | <         |                |                   |          | >      |
| Equipo\HKEY_LOCAL_MACHINE\SYSTEM\ControlSet002\Services\Tcpip6\Paramete                                                                                                    | ers\lr | nterfaces |                |                   |          | :      |

#### Comandos para deshabilitar los servicios Teredo e ISATAP

#### C:\>netsh interface teredo show state

Parámetros de Teredo ------Tipo : client Nombre del servidor : win10.ipv6.microsoft.com. Intervalo de actualización del cliente: 30 segundos Puerto de cliente : unspecified

#### C:\>**netsh interface teredo set state disable** Aceptar

#### C:\>netsh interface isatap show

Comandos en este contexto: show router - Muestra la información del enrutador ISATAP. show state - Muestra el estado de ISATAP.

C:\>netsh interface isatap show state Estado de ISATAP : default

Los siguientes comandos están disponibles:

C:\>**netsh interface isatap set state disable** Aceptar

#### Cómo identificar la interfaz de red real

En LibreNMS no todas las interfaces detectadas corresponden a la verdadera NIC

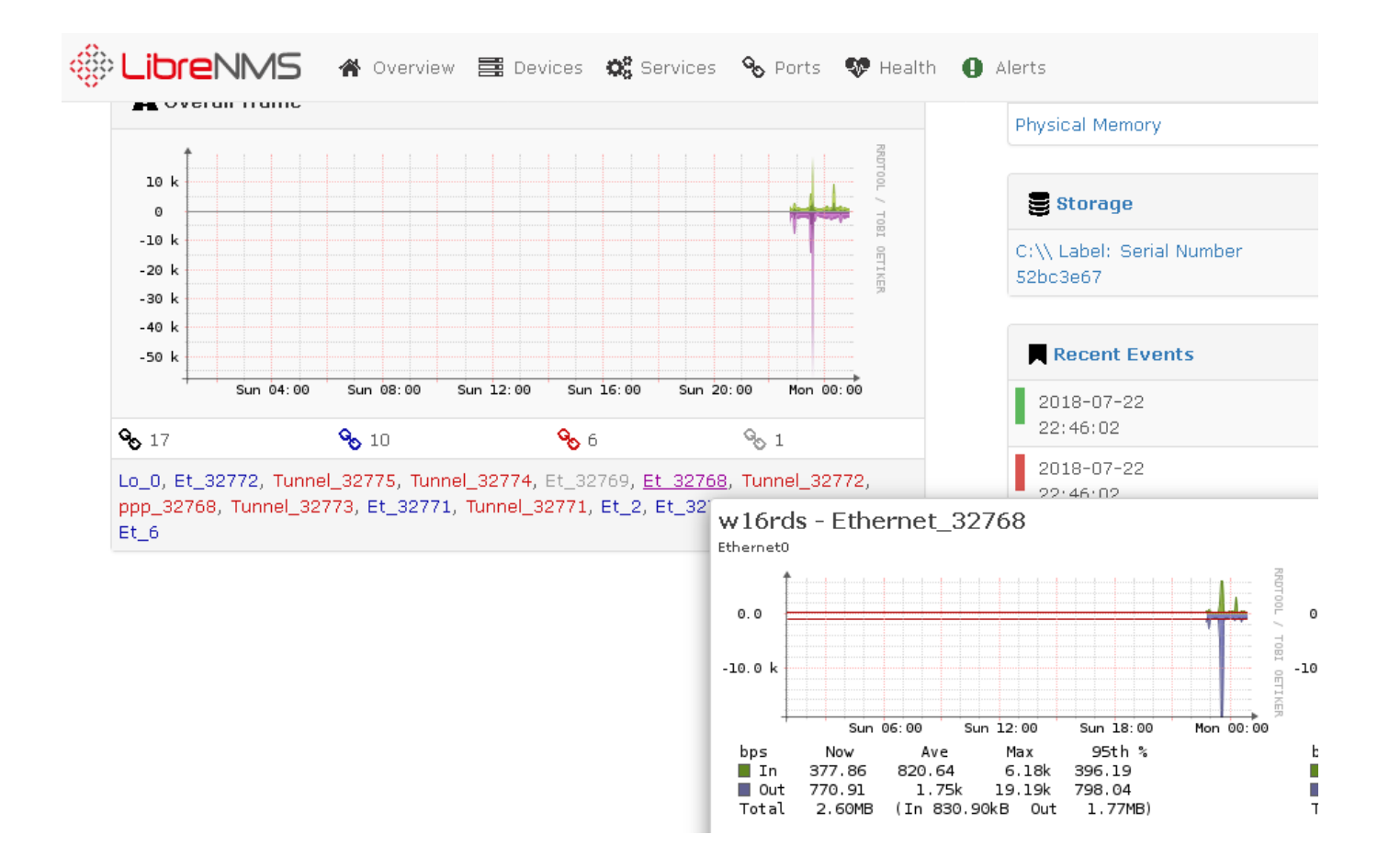